## MaintenanceDirect Site Administrator I Quick Step Guide for approving and requesting work orders

To login to your MaintenanceDirect account open your internet browser and type md.schooldude.com (no www) in the address bar and click Go.

| File Edit View Favorite                                                                                                    | s Tools Help                                |                                 |              |                     |              | <b>-</b> ⊠ + | 🕈 🗙 🔽 Bir       |
|----------------------------------------------------------------------------------------------------|---------------------------------------------|---------------------------------|--------------|---------------------|--------------|--------------|-----------------|
| Havorites have been been have been have been h | deBits 🙋 AccountLogin 🗧<br>🗙 🏈 ReadyTalk Co | Google 🎐 Rea                    | adyTalk 🔘 S  | alesforce Login 占 V | VRAL Weather |              | • 🔊 • 🖃         |
| Want more of your fa                                                                                                    | vorite content on the MSN Hom               | epage? Choose:                  | NEWS         | ENTERTAINMENT       | SPORTS       | DEFAULT      | ✤ Manage set    |
| Hotmail Skype                                                                                                    | Messenger MyMSN B<br>Web   M                | Bing Latino<br>ASN   Images   N | Video   News | s   Maps   Shopping |              |              | Make MSN m<br>C |
| msn                                                                                                    |                                             |                                 |              |                     |              | bing         | Web Sea         |
|                                                                                                    | INMENT SPORTS MO                            | NEY LIVING                      | LOCAL AU     | ITOS SHOP SPRIN     | G MORE       | NOW          | Web Sea         |

This will take you to the login screen. Once you're on the login screen, save the page to your favorites or right click on your mouse in an open area and click on the "create shortcut" option to make a shortcut icon to the page on your desktop.

| Schooll     | Dudeapps                     |
|-------------|------------------------------|
|             |                              |
|             | Account Login                |
|             | Password                     |
|             | Go to<br>MaintenanceDirect - |
|             | ⇒ <u>sign-in</u>             |
|             | Forgot Login?                |
| Powered by: | N<br>Copyright © 1999-       |

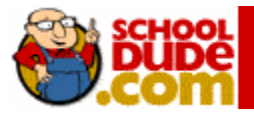

Once you enter you login name and password, click "sign in" and you'll be directed to a home screen similar to this:

| SchoolDude Maintenance De                      | partment              | My Account(69992719) SercolDini: | - Application Links - 🔹 Logout |
|------------------------------------------------|-----------------------|----------------------------------|--------------------------------|
| <b>BUB</b>                                     |                       |                                  | Maintenance                    |
| Home My Request                                | New Request Approval  | My Settings                      |                                |
| Search for                                     | Advanced Search       |                                  | Services   Help                |
| Actions: List   Report                         |                       |                                  |                                |
| LOGIN HERE                                     | REQUESTS              |                                  | WORK CENTER                    |
| Hello John Smith!<br>If you are not John Smith |                       | 7                                | UNAPPROVED EMERGENCIES         |
| please click here.                             | Period All            | Work In Process                  | Information Analysis           |
|                                                | Request Totals        |                                  | My Requests                    |
|                                                | 8 New Request         |                                  | Approved Work Orders           |
|                                                | 2 Declined            |                                  | Saved Actions                  |
|                                                | My Requests           |                                  |                                |
|                                                | 2 New Request         |                                  |                                |
|                                                | 3 Work In Progress    |                                  |                                |
|                                                | 17 Closed Work Orders | 🌏 New Request                    |                                |
|                                                | 1 Declined            | 👶 Approved                       |                                |
|                                                | 1 Void                | 🕘 Declined                       |                                |

To review and approve work routed to you for approval, scroll down the screen to the "Requested Work" section.

Use the Approve or Decline button to process the work. If you decline the work order, you can enter a reason why in the Action Taken field before you click the Decline button.

| REQUES                                                   | TED WORK                                                                                                |                                                             |                                               |            |                        | - |
|----------------------------------------------------------|----------------------------------------------------------------------------------------------------|-------------------------------------------------------------|-----------------------------------------------|------------|------------------------|---|
| Sort by                                                  | Request Da                                                                                              | ate                                                         | <ul> <li>Ascending</li> </ul>                 | Descender  | ding                   |   |
| 1 - 8 of t                                               | otal 8 listed                                                                                           |                                                             | First 🔹 Prev 50 Nex                           | t 50 🕨 Las | st 🕪                   |   |
| High Sc<br>8467 the<br>leaves, a<br>Requeste<br>Requeste | hool<br>ere's a mess<br>and twigs that<br>ed: 3/9/2011<br>ed Completio<br>ed By: Ali Rec<br>Tay Smith J | on the floor from the came in the broke<br>n Date:<br>qstr2 | he rain,<br>en window                         |            | Medium<br>Action Taken | ~ |
| Craft                                                    | stodial                                                                                                 | Area<br>Classroom                                           | <b>Area Number</b><br>105                     |            | Approve<br>Decline     |   |
| High Sc<br>8468 on<br>Requeste<br>Requeste<br>Assigned   | hool<br>e of the light<br>ed : 3/9/2011<br>ed Completio<br>ed By: Ali Rei<br>To: Smith, J               | bulbs is out<br>n Date:<br>qstr2<br>iohn                    |                                               |            | Medium<br>Action Taken | * |
| Craft                                                    | hting                                                                                                   | Area<br>Office                                              | Area Number<br>guidance counselor's<br>office |            | Approve<br>Decline     |   |

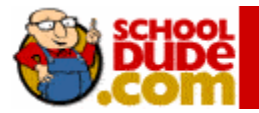

To submit a new request, click on the New Request tab. Fields with a red check mark are required.

| SchoolDude Maintenance D                                                                                                    | Department                                                                       | My Acco                                            | unt(69992719)              | SchoolDude<br>apps  | - Application Links  | - 🔻 Log         |
|----------------------------------------------------------------------------------------------------|----------------------------------------------------------------------------------|----------------------------------------------------|----------------------------|---------------------|----------------------|-----------------|
| SCION.                                                                                                    |                                                                                  | 4                                                  |                            |                     |                      | Maint<br>DIR    |
| Home My Request                                                                                                    | t New Request                                                                    |                                                    |                            |                     |                      |                 |
| Search for                                                                                                    | O Advanced Search                                                                |                                                    | _                          |                     |                      | Service         |
| Actions: List   Report                                                                                                    |                                                                                  |                                                    |                            |                     |                      |                 |
| New Request S                                                                                                    | nortcuts 🔻                                                                       |                                                    |                            |                     |                      | Legend 🝷        |
|                                                                                                    |                                                                                  |                                                    |                            |                     |                      |                 |
| New Work Request                                                                                                    |                                                                                  |                                                    |                            |                     |                      |                 |
| New Work Request<br>Work Order Reques<br>Thank you for using or<br>request form. Click H                                                                                                    | t Form<br>ur internet service to submit wo<br>lere to look stuff up on google.   | rk requests. This service h                        | elps us to promp           | otly attend to your | issues and concerns. | . Please comple |
| New Work Request<br>Work Order Reques<br>Thank you for using or<br>request form. Click H<br>Step 1 Location 🗹                                                                                                    | it Form<br>bur internet service to submit wo<br>lere to look stuff up on google. | rk requests. This service h                        | elps us to promp           | otly attend to your | issues and concerns. | . Please comple |
| New Work Request<br>Work Order Reques<br>Thank you for using a<br>request form. Click H<br>Step 1 Location []<br>Select Location<br>Building                                                                                    | it Form<br>pur internet service to submit wo<br>lere to look stuff up on google. | rk requests. This service h                        | elps us to promp           | otly attend to your | issues and concerns. | . Please comple |
| New Work Request Work Order Request Thank you for using a request form. Click H Step 1 Location [] Select Location Building Select Building Select Building                                                                     | it Form<br>pur internet service to submit wo<br>lere to look stuff up on google. | rk requests. This service h                        | elps us to promp           | otly attend to your | issues and concerns. | . Please comple |
| New Work Request Work Order Request Thank you for using a request form. Click H Step 1 Location  Select Location Building Select Building Area                                                                                  | it Form<br>pur internet service to submit wo<br>lere to look stuff up on google. | rk requests. This service h                        | elps us to promp           | otly attend to your | issues and concerns. | . Please comple |
| New Work Request<br>Work Order Request<br>Thank you for using or<br>request form. Click H<br>Step 1 Location<br>Select Location<br>Building<br>Select Building<br>Area<br>Select Area                                           | tt Form<br>pur internet service to submit wo<br>lere to look stuff up on google. | rk requests. This service h                        | elps us to promp<br>Number | otly attend to your | issues and concerns. | . Please comple |
| New Work Request<br>Work Order Request<br>Thank you for using or<br>request form. Click H<br>Step 1 Location<br>Select Location<br>Building<br>Select Building<br>Area<br>Select Area<br>Step 2 Select Problem Typ              | tt Form<br>pur internet service to submit wo<br>lere to look stuff up on google. | rk requests. This service h                        | elps us to promp<br>Number | otly attend to your | issues and concerns. | . Please comple |
| New Work Request Work Order Request Thank you for using o request form. Click H Step 1 Location                                                                                                    | t Form<br>our internet service to submit wo<br>ere to look stuff up on google.   | rk requests. This service h<br>Area                | elps us to promp           | otly attend to your | issues and concerns. | . Please comple |
| New Work Request Work Order Reques Thank you for using o request form. Click H Step 1 Location 🗹 Select Location Building Select Building Area Select Area Step 2 Select Problem Typ Click here for Mainte Click on the problem | tt Form<br>bur internet service to submit wo<br>ere to look stuff up on google.  | rk requests. This service h<br>Area<br>rour issue. | Number                     | rm                  | Appliance<br>Repair  | . Please comple |

On the New Request form, click on the drop down arrow for the Select Location field and then click the *Location* where the work needs to be performed.

Follow the same steps for Area as well. Area/Room number is an open text field, meaning you can type a room number or description of the area if needed.

| Location 🗹                        |                            |
|-----------------------------------|----------------------------|
| Select Location 🗸                 |                            |
| Building                          |                            |
| Select Building 🗸                 |                            |
| Area                              | Area/Room Number           |
| Select Area 🔽                     |                            |
| Yes, remember my area entries for | my next new request entry. |

Select the icon that best describes your problem and click on it.

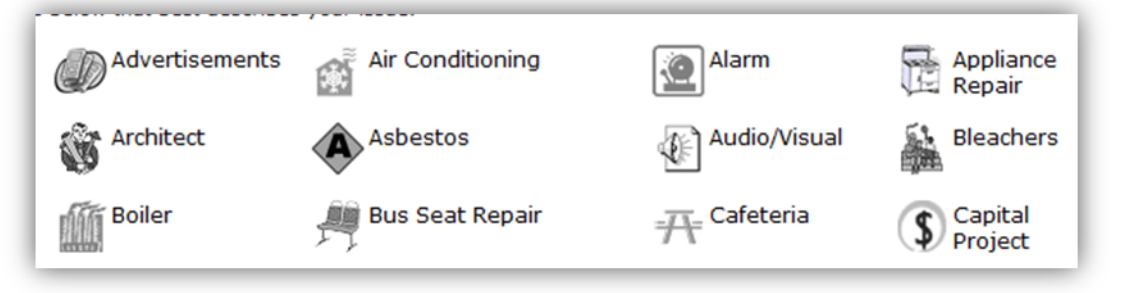

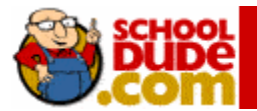

In step 3, type in your description of the problem.

| Step 3 Please describe your problem or request. 🗹 |   |
|---------------------------------------------------|---|
|                                                   | ^ |
|                                                   | ~ |

If there are additional fields with red check marks beside them, you will be required to fill those out before you submit your request.

Make sure to submit your request to save your information.

\_\_\_\_\_

For additional information check out our Site Administrator I manual on the Help link, or contact us for immediate assistance.

Client Support Center support@schooldude.com 1-877-883-8337

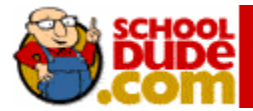